**TECHNICAL PAPER** 

# NETOP<sup>™</sup> RemoteControl Secure Remote Management and Support

Browser-based Support Console HTTPS using self-signed certificate

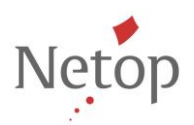

Netop develops and sells software solutions that enable swift, secure and seamless transfer of video, screens, sounds and data between two or more computers over the Internet. For more information, see <u>www.netop.com</u>.

#### Abstract

If SSL is enabled on the Netop Host, when running the Browser-based Support Console, a warning message displays stating that the certificate is incorrect.

### Introduction

If SSL is enabled on the Netop Host, to run the support console, open a browser and type **https://** and the **IP** address or **Computer Name** of the target device (e.g. https://192.168.1.10 or https://target-device).

When loading the page, you will be prompted with a message saying that the certificate is not correct.

|           | Martin Of Las, wash Lowers, that these had                                               |     |
|-----------|------------------------------------------------------------------------------------------|-----|
| SSL Error | ×                                                                                        |     |
| ← → C 🚯   | ttps://192.168.200.200:444                                                               | ☆ 〓 |
|           |                                                                                          |     |
|           |                                                                                          |     |
|           |                                                                                          |     |
|           | The site's security certificate is not trusted!                                          |     |
|           | You attempted to reach 192.168.200.200, but the server presented a certificate issued by |     |
|           | an entity that is not trusted by your computer's operating system. This may mean that    |     |
|           | the server has generated its own security credentials, which Chrome cannot rely on for   |     |
|           | identity information, or an attacker may be trying to intercept your communications.     |     |
|           | You should not proceed, especially if you have never seen this warning before for this   |     |
|           | site.                                                                                    |     |
|           | Proceed anyway Back to safety                                                            |     |
|           |                                                                                          |     |
|           | Help me understand                                                                       |     |
|           |                                                                                          |     |
|           |                                                                                          |     |
|           |                                                                                          |     |

This is a result of a self-signed certificate, one not provided by a certified authority (e.g. from VeriSign or the like). This is normal behavior, but you will need to accept the certificate to establish a remote session. Despite this warning, all data, when https:// is used, is **encrypted**.

In order to have this screen not show up, go through the following steps.

#### **Retrieve the self-signed certificate**

- 1. Open a browser and type https:// and the IP address or Computer Name of the target device (e.g. https://192.168.1.10 or <a href="https://target-device">https://target-device</a>). A warning is displayed stating that the certificate is invalid.
- 2. Click the lock icon in front of the URL address.

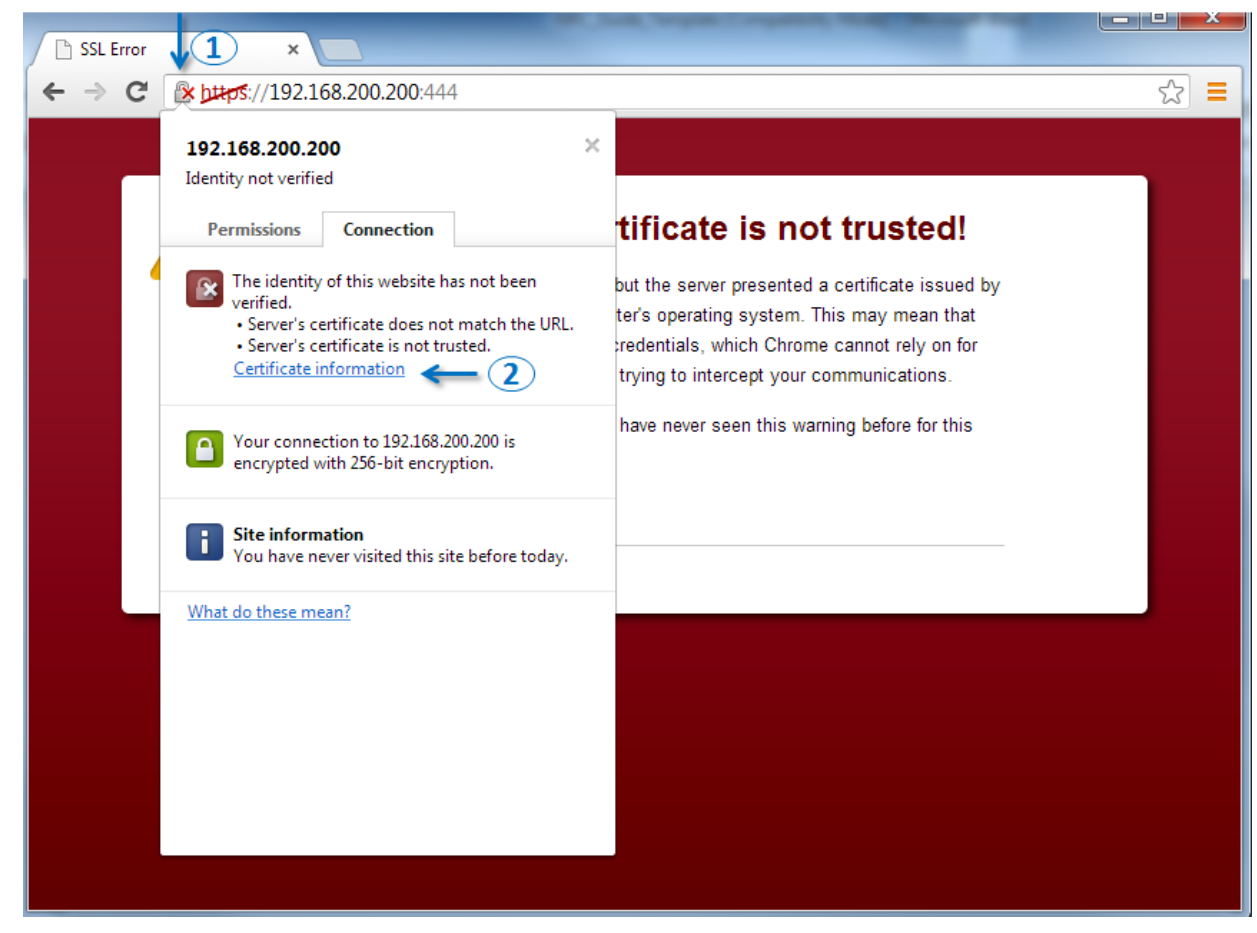

Click Certificate information link to view certificate details.

| Certificate                                                                                                    |  |  |
|----------------------------------------------------------------------------------------------------|--|--|
| General Details Certification Path                                                                                                    |  |  |
| Certificate Information                                                                                                    |  |  |
| This CA Root certificate is not trusted. To enable trust,<br>install this certificate in the Trusted Root Certification<br>Authorities store. |  |  |
|                                                                                                    |  |  |
|                                                                                                    |  |  |
| Issued to:                                                                                                    |  |  |
| Issued by:                                                                                                    |  |  |
| Valid from 8/ 26/ 2013 to 8/ 26/ 2014                                                                                                    |  |  |
|                                                                                                    |  |  |
| Issuer Statement                                                                                                    |  |  |
|                                                                                                    |  |  |
| OK                                                                                                    |  |  |

3. Export certificate to the host computer. In order to do that, go to the **Details** tab, click **Copy to File** button and complete the **Certificate Export Wizard**.

#### Import the certificate

The certificate can be imported using a Group Policy – Click here for step by step instructions.

If not, it can be imported manually on every device using the following steps:

 Go to the Windows Certificate Manager (that is, certmgr.msc) section Trusted Root Certification Authorities > Certificates, right-click on Certificates and select All Tasks > Import.

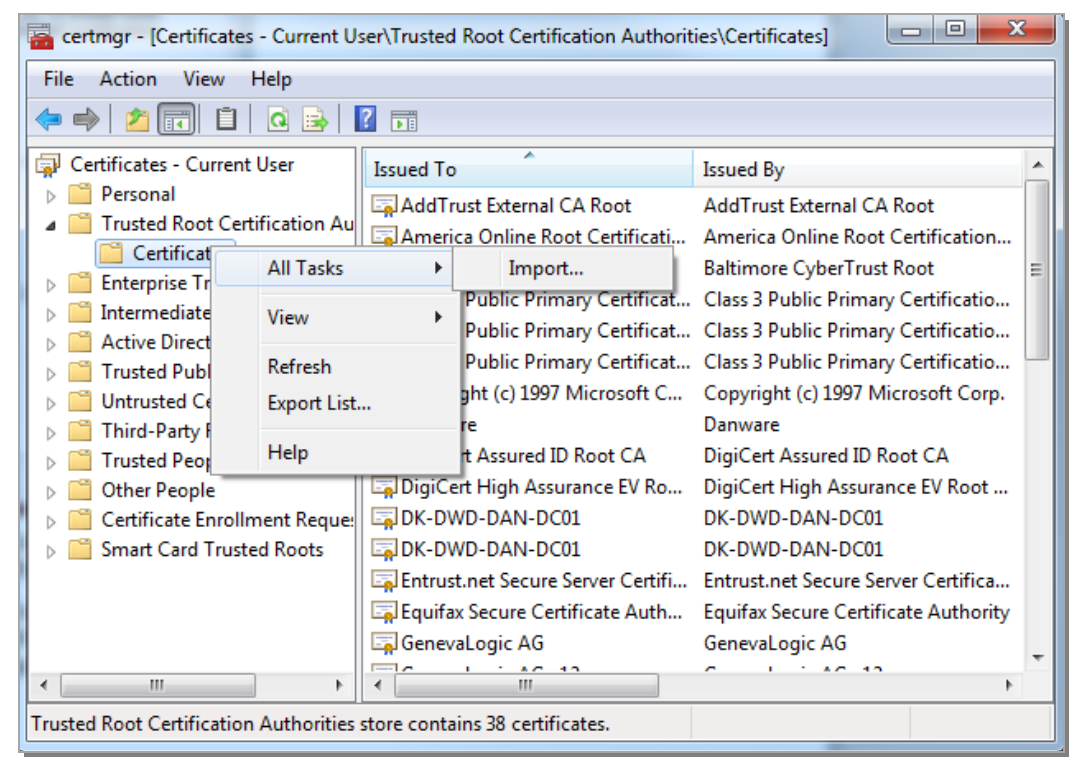

2. Import the previously saved certificate. In order to import the new certificate, complete the **Import Certificate Wizard**.

Note: For Mac go through the steps described here in order to retrieve and import the certificate.

Once the certificate is imported into the Certificates Manager, when connecting to the host, the certificate warning message will no longer display. Please note the warning message displays if the Host certificate is regenerated in one of the following situations:

- Host reinstallation
- Certificate expired
- Certificate became invalid for varied reasons.

**Note**: The certificate was issued for the Host computer name, therefore once you have imported the Host certificate, connect to the Host using the computer name <u>https://<host computer name></u>. Otherwise, the security certificate warning will be displayed again.

## What do on Firefox

Firefox provides an easier way for importing the certificate.

#### When first loading the page click Add Exception... under I Understand the Risks

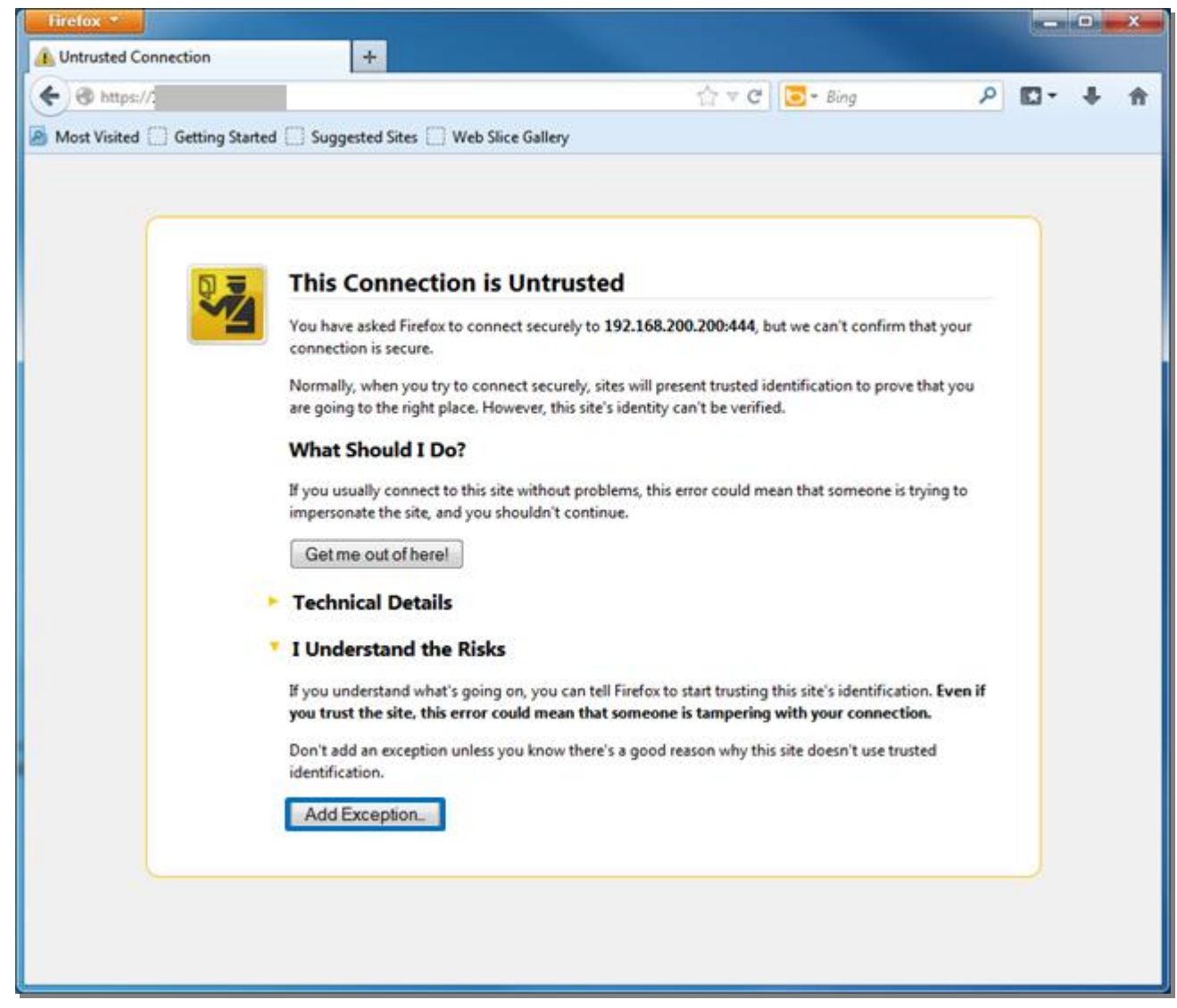

Click Confirm Security Exception

## Browser-based Support Console - HTTPS using self-signed certificate

| Add Security Exception                                                                                                    |  |  |  |
|----------------------------------------------------------------------------------------------------|--|--|--|
| You are about to override how Firefox identifies this site.<br>Legitimate banks, stores, and other public sites will not ask you to do this. |  |  |  |
| Server                                                                                                    |  |  |  |
| Location: https://                                                                                                    |  |  |  |
| Certificate Status                                                                                                    |  |  |  |
| This site attempts to identify itself with invalid information.                                                                              |  |  |  |
| Wrong Site                                                                                                    |  |  |  |
| Certificate belongs to a different site, which could indicate an identity theft.                                                             |  |  |  |
| Unknown Identity                                                                                                    |  |  |  |
| Certificate is not trusted, because it hasn't been verified by a recognized authority<br>using a secure signature.                           |  |  |  |
|                                                                                                    |  |  |  |
|                                                                                                    |  |  |  |
|                                                                                                    |  |  |  |
| Demonstrative this execution                                                                                                    |  |  |  |
| Permanently store this exception                                                                                                    |  |  |  |
| Confirm Security Exception Cancel                                                                                                    |  |  |  |
|                                                                                                    |  |  |  |

## Browser Behavior after importing the certificate

The browser behavior will be the same as with a CA certificate, except:

- Chrome (Windows & Mac) displays https instead of https
- Firefox (Mac) security screen is still displayed after certificate import. You will need to use **Add exception** in order to remove all notifications.